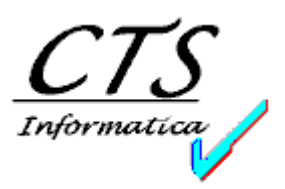

#### **NOVITA' INTRODOTTE DALLA VERSIONE 5.8.8**

#### Tabelle:

- Tabella Personale: aggiunte le nuove informazioni Data e Luogo di nascita del soggetto.
- Tabella Aliquote IVA: aggiunta l'opzione "Esclusione dalle stampe IVA", per gestire aliquote molto particolari (es: aliquote fittizie per il calcolo delle ritenute fiscali nei documenti).
- Tabella Porti: aggiunta la nuova informazione "Abilita Scheda di Trasporto" (vedi il capitolo specifico)

#### Contabilità:

 Visualizzazione Mastrini: aggiunta la nuova opzione "Raggruppamento Partite Clienti/Fornitori", con la quale è possibile totalizzare in una sola riga più righe della stessa registrazione contabile, che differiscono solo per il numero partita.

Sistemato inoltre un problema in visualizzazione del dettaglio centri di costo: venivano visualizzati solamente gli importi dei centri di costo movimentati in Dare.

- Stampa Mastrini: aggiunta l'opzione "Raggruppamento Partite Clienti/Fornitori", come in visualizzazione.
- Maschera Dettaglio Registrazione di Prima Nota tasto Centri di Costo: gli importi in Avere dei centri di costo non venivano correttamente visualizzati.
- Stampa Scadenziario Estesa: aggiunta una nuova opzione per la stampa del Fido Assicurato Precedente rispetto a quello attuale; aggiunto inoltre il check "Progr. Scad." per la stampa del progressivo di ogni scadenza all'interno della relativa fattura (es: 1/3, 2/3, 3/3).
- Stampa Registri IVA e Stampa Situazione IVA: i movimenti IVA con aliquota per la quale è stata indicata in tabella l'opzione "Esclusione dalle stampe IVA" non vengono considerati.
- Stampa Situazione IVA: in caso di stampa con aggiornamento i dati inseriti nella pagina Rimborso/Compensazione vengono ora memorizzati; in caso di ristampa di mesi già aggiornati, gli stessi dati vengono quindi riproposti.

Tra i dati della pagina Rimborso/Compensazione sono state aggiunte le informazioni Data e Banca ed un apposito bottone "Elenco", per visualizzare la lista dei Rimborsi/Compensazioni memorizzati.

28/07/2009

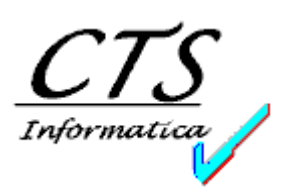

Poiché i dati della pagina Rimborso/Compensazione vengono caricati ad ogni cambio di mese/anno/data inizio/data fine, per evitare di perdere i valori impostati manualmente nella pagina stessa, è opportuno impostare prima i dati relativi al periodo e successivamente quelli relativi al rimborso/compensazione.

### Documenti:

- Gestione Documenti: migliorati i controlli sulla data / settimana di consegna in testata del documento, che in alcune occasioni potevano provocare una situazione di stallo.
- Gestione Documenti: aggiunta la gestione delle informazioni necessarie per la compilazione della Scheda di Trasporto (vedi il capitolo specifico).

### Magazzino:

- Condizioni Clienti (Sconti/Prezzi): i prezzi unitari vengono ora visualizzati correttamente con il numero massimo di decimali indicato in Opzioni di Magazzino.
- Servizi Modifica dei Codici Articoli: gestito lo spostamento delle immagini collegate agli articoli anche in caso di salvataggio delle immagini su disco anziché all'interno del database.

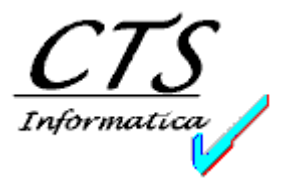

#### Scheda di Trasporto (decreto 554 del 30/06/2009, operativo dal 19/07/2009)

La nuova normativa relativa alla stampa delle *Schede di Trasporto* prevede l'indicazione di una serie di informazioni che fino ad ora non erano presenti in EasyCo.

Al fine di poter gestire tali informazioni dal gestionale, è stata aggiunta una nuova pagina in Gestione Documenti. Questa nuova pagina (che, essendo sostanzialmente un'estensione delle informazioni relative alla spedizione della merce, ha il prefisso 4b) è di norma invisibile ed appare solo quando si verificano contemporaneamente le seguenti tre condizioni:

- Il tipo di documento ha il check "Dati spedizione" abilitato (le informazioni relative alla Scheda di Trasporto, infatti, vengono richieste solo per DDT e Fatture Accompagnatorie).
- La merce viaggia tramite Vettore (quindi, il tipo di spedizione deve essere di tipo V oppure devono essere stati inseriti manualmente i dati del vettore nell'apposita area).
- Il porto indicato deve essere abilitato alla gestione della Scheda di Trasporto (nella tabella Porti, infatti, è stato aggiunto un apposito check che indica se il porto necessita o meno dell'inserimento dei dati relativi alla Scheda di Trasporto)

Nel caso in cui tutte e tre le condizioni si verifichino, in EasyCo apparirà la seguente pagina:

| EasyCo 5.8 (Gestione MARMISTI) - [Gestione Documenti - Inserimento]                                |                               |                                                           |                    |
|----------------------------------------------------------------------------------------------------|-------------------------------|-----------------------------------------------------------|--------------------|
| 🖌 Tabelle Documento Contabilità Documenti Magazzino Cespit                                         | i Stampe Servizi              | Utilità Finestre Aiuto                                    | _ 5 ×              |
| Data 29/07/2009 CTS MARMI E GRANITI                                                                | •                             | ??                                                        | •                  |
| Tipo Documento DDT DOCUMENTO DI TRASPORTO 💌                                                        | Data 29/07/2009               | Numero ,                                                  | Rev.               |
| Sottoconto 02000988 FRANK ITALY GMBH                                                               | <b>•</b>                      | Contatto MR. JINGLES                                      |                    |
| FK INDUSTRIEZONE MÜF 39032 SAND IN TAUFERS                                                         | BZ                            | Nazione                                                   |                    |
| 1 - Dati Testata   2 - Altre Info   3 - Attività   4 - Dati Spedizione 4b - Scheda Tra<br>Soggetti | sporto   <u>5</u> - Dettaglio | <u>6</u> - Totali   <u>7</u> - Accessi   <u>8</u> - / ◀ → | ✓ <u>C</u> onferma |
| Committente 02088899 CTS MARMI E GRANITI                                                           | 99 CTS MARMI E GRANITI        |                                                           |                    |
| Caricatore 02088899 CTS MARMI E GRANITI                                                            |                               | •                                                         |                    |
| Proprietario 02000988 FRANK ITALY GMBH                                                             | 02000988 FRANK ITALY GMBH     |                                                           |                    |
| Dichiarazioni                                                                                      |                               | Ç Salva                                                   | Cancella           |
| Altre Informazioni                                                                                 | Annotazioni                   |                                                           |                    |
| Luogo di carico BOLZANO   Luogo di scarico DOBBIACO                                                | Osservazioni                  | *                                                         | Stampa             |
| Luogo compilaz. BOLZANO                                                                            |                               | <b>T</b>                                                  | Ric <u>h</u> iama  |
| Data compilaz. 29/07/2009                                                                          | Istruzioni                    | *                                                         |                    |
| Compilatore CLA CLAUDIO -                                                                          |                               | ~                                                         | Im <u>b</u> alli   |
| ✔ Gestione Docume                                                                                  |                               |                                                           |                    |
|                                                                                                    | Claudio                       | CTS                                                       | 001                |
| - 🚱 🖂 🖻 🕙 🕟 📾 🗟 🐰 👼 🖗 🌾 🥻 🔹                                                                        | 1                             | П 🚔 🖌 🗛 🖉 🖓 📳                                             | 👘 🛃 🕩 10.11        |

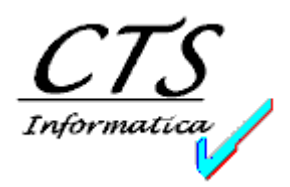

Le informazioni contenute in tale pagina sono le stesse che sono state indicate nella bozza di Scheda di Trasporto diffusa dal ministero, fatta eccezione per il Vettore, che si trova nella pagina Spedizioni.

I campi Committente, Caricatore e Proprietario hanno come origine l'Anagrafica Clienti/Fornitori e devono sempre essere indicati. Nel caso in cui questi soggetti corrispondano all'azienda emittente il documento (società di EasyCo), dovrà essere creata un'anagrafica cliente con i dati della società.

Il campo Compilatore ha invece come origine la Tabella del Personale.

EasyCo, per semplificare il lavoro degli utenti, propone in automatico alcune informazioni che, naturalmente, possono essere variate a piacimento. Di seguito elenchiamo i campi proposti in automatico ed il relativo valore proposto:

- Proprietario -> Intestatario del documento
- Luogo di carico -> Località presso cui ha sede l'azienda (dall'Anagrafica Società)
- Luogo di scarico -> Località dove ha sede il cliente (dall'Anagrafica Clienti/Fornitori) oppure, se presente, località della destinazione della merce. Nel caso in cui siano previsti più luoghi di scarico, possono essere indicati in sequenza separati da punto e virgola (;)
- Luogo di compilazione -> Località presso cui ha sede l'azienda (dall'Anagrafica Società)
- Data di compilazione -> Data del documento

Per semplificare ulteriormente il lavoro degli utenti è disponibile il bottone Salva, che permette di salvare le voci impostate nella pagina Scheda di Trasporto. Di seguito esaminiamo quali voci è possibile salvare e come avviene il salvataggio delle stesse:

- Committente -> Viene salvato il codice del cliente/fornitore se questo differisce dall'intestatario del documento, altrimenti viene salvato un riferimento all'intestatario, in modo che nel documenti successivi, il committente venga proposto uguale all'intestatario.
- Caricatore -> Viene salvato il codice del cliente/fornitore se questo differisce dall'intestatario del documento, altrimenti viene salvato un riferimento all'intestatario, in modo che nel documenti successivi, il caricatore venga proposto uguale all'intestatario.
- Proprietario -> Viene salvato il codice del cliente/fornitore se questo differisce dall'intestatario del documento, altrimenti viene salvato un riferimento all'intestatario, in modo che nel documenti successivi, il proprietario venga proposto uguale all'intestatario.
- Luogo di carico -> Viene salvata la descrizione del luogo di carico.
- Luogo di compilazione -> Viene salvata la descrizione del luogo di compilazione.

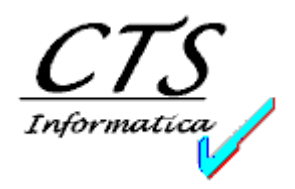

- Compilatore -> Viene salvato il codice del compilatore.

Il Committente, il Caricatore ed il Proprietario vengono salvati distintamente per causale di spedizione. In questo modo è possibile specificare, ad esempio, che per i DDT di vendita il proprietario sia uguale al cliente, mentre per i DDT in conto riparazione il proprietario sia uguale all'azienda.

Il Luogo di carico, il Luogo di compilazione ed il Compilatore vengono invece salvati distintamente per utente. In questo modo è possibile gestire, ad esempio, utenti che lavorano in sedi diverse: ad esempio se compila il documento l'utente X verrà proposto Verona come luogo di carico, se invece compila il documento l'utente Y, il luogo di carico proposto sarà Bolzano.

Talvolta i campi Vettore, Committente, Caricatore, Proprietario e Compilatore hanno (come nell'esempio riportato sopra) lo sfondo rosso. Ciò indica che nella corrispondente anagrafica mancano dei dati che devono essere stampati sulla Scheda di Trasporto. A questo riguardo la normativa non pare essere ancora del tutto chiara: per quanto riguarda Vettore, Committente, Caricatore e Proprietario si parla di dati anagrafici (Ragione Sociale, Indirizzo, Località), Partita IVA (o Codice Fiscale) e recapito (citando ad esempio numero di telefono od indirizzo e-mail) ed EasyCo quindi verifica che questi campi siano presenti in anagrafica, segnalando l'eventuale mancanza di una o più informazioni; per quanto riguarda invece il Compilatore si parla in modo un po' vago di "generalità", non chiarendo se sono indispensabili anche data e luogo di nascita. Abbiamo provveduto ad aggiungere queste informazioni alla Tabella del Personale ed a segnalare l'eventuale mancanza delle stesse.

Relativamente al Vettore, è necessario anche stampare il numero di iscrizione all'albo degli autotrasportatori; per fare apparire questa informazione è sufficiente inserirla nel campo "Libero" della corrispondente Anagrafica Fornitore.

Un'ultima nota riferita al Vettore inserito manualmente: fino ad ora erano previsti tre campi in cui era possibile specificare Ragione Sociale, Indirizzo e Località del vettore non codificato. Ora queste informazioni sono assolutamente insufficienti, poiché ad esse c'è da aggiungere la Partita IVA, un recapito (telefonico oppure e-mail) ed il numero di iscrizione all'albo degli autotrasportatori.

28/07/2009

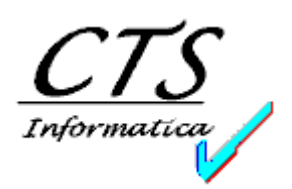

Abbiamo provveduto pertanto a sostituire i tre campi di testo con un unico campo "testo" in cui l'utente può inserire tutte le informazioni desiderate. Sarà ovviamente cura dell'utente inserire tutte le informazioni obbligatorie.

In seguito all'avvento di questa nuova normativa è quindi fortemente sconsigliato l'utilizzo del campo Vettore Manuale.

Ricordiamo che la gestione della Scheda di Trasporto, essendo una novità normativa, è completamente gratuita per tutti i clienti che hanno sottoscritto il contratto di manutenzione EasyCo, con l'esclusione del tempo impiegato ad effettuare l'aggiornamento, dell'eventuale istruzione aggiuntiva e delle modifiche necessarie ai modelli personalizzati di stampa dei documenti.

Non esitate a contattare CTS Informatica oppure il Rivenditore di riferimento per qualsiasi ulteriore informazione al riguardo.